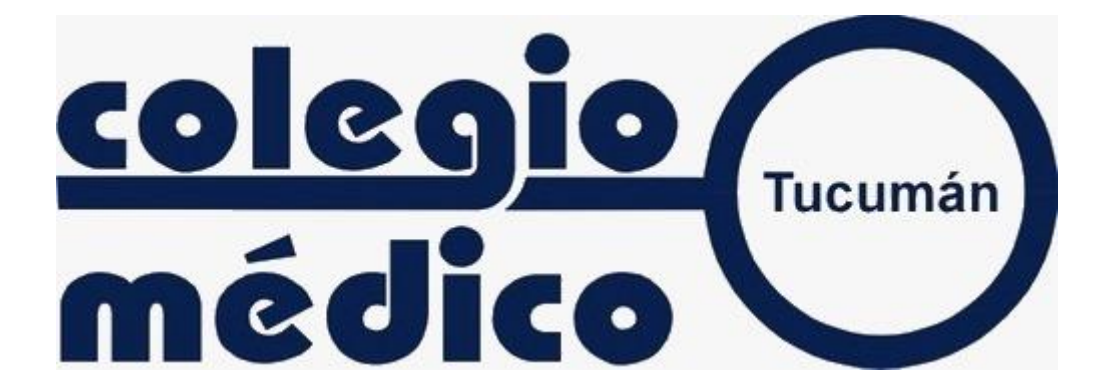

MANUAL DE PROCEDIMIENTO PARA LA PROGRAMACION, EJECUCION Y FACTURACION DE UNA VIDEOCONSULTA

### 1- Consideraciones previas

Dada la actual situación, de aislamiento social, preventivo y obligatorio establecido por decreto del Poder Ejecutivo Nacional <u>Decreto N° 297/20</u>, debido a la pandemia por COVID-19, considerando además la resolución <u>282/2020 - SSSALUD</u> de la Superintendencia de Servicios de Salud, el Colegio Médico de Tucumán ha implementado una plataforma que permite la programación, ejecución y facturación de video-consultas, con fines asistenciales orientativos, que permita a sus socios el contacto remoto con sus pacientes, siguiendo criterio de "elegibilidad", sin pretender reemplazar el acto médico presencial ni llevar adelante actividades diagnosticas ni terapéuticas directas, siguiendo las recomendaciones comúnmente aceptadas en la práctica de la telemedicina, relacionadas a la seguridad y confidencialidad del acto.

La American Telemedicine Association, considera a la telemedicina "como el intercambio de información médica de un lugar a otro, usando las vías de comunicación electrónicas, para la salud y educación del paciente o el proveedor de los servicios sanitarios y con el objetivo de mejorar la asistencia del paciente". La telemedicina no es sólo tecnología; es un "proceso de atención médica a distancia".

La Organización Panamericana de la Salud/Organización Mundial de la Salud (OPS/OMS) (1) facilita a los países el uso de salas virtuales para la comunicación en línea. En numerosas instituciones de varios países se está adquiriendo progresivamente una valiosa experiencia en este campo.

El presente documento tiene como objetivo describir en forma detallada los procedimientos que formalizan el proceso de la video-consulta, desde su programación, pasando por la aceptación del profesional, la intervención del financiador, hasta la presentación de los resúmenes de producción, para los fines que se consideren necesarios, entre ellos, el procedimiento de facturación de las prestaciones de video-consulta a las entidades financiadoras pertenecientes al sector de la seguridad social.

<sup>&</sup>lt;sup>1</sup> http://www.paho.org/arg/index.php?option=com\_content&view=article&id=1291:telemedicinaherramienta-atencion-calidad-grandes-distancias&Itemid=224)

La plataforma implementada se encuentra estructura sobre un procedimiento compuesto por 5 etapas:

<u>A)-SOLICITUD DE LA VIDEOCONSULTA</u>: En la que el paciente busca en la plataforma a su especialista de confianza y solicita al mismo la programación de un turno para video-consulta.

<u>B)-COMUNICACIÓN AL PROFESIONAL</u>: La plataforma comunicará al profesional la solicitud de video-consulta. Este podrá aceptar o rechazar la solicitud, siguiendo ciertos criterios de *"elegibilidad"*.

<u>C)-COMUNICACIÓN A LA COBERTURA Y AUTORIZACION</u>: En la cual se envía a la obra social o prepaga, información sobre la video-consulta programada. La obra social podrá rechazar la solicitud de la video-consulta previamente a la ejecución de la misma.

<u>D)-EJECUCION DE LA VIDEOCONSULTA</u>: En la que se lleva a cabo efectivamente la video-llamada.

<u>E)-GENERACION DE RESUMENES PARA FACTURACION</u>: En la que se emiten la planilla resumen como documentación de respaldo.

# 2- Solicitud de una video-consulta

El paciente ingresara al sitio del Colegio Médico de Tucumán, y hace uso de la opción creada a los fines de solicitar un turno para video-consulta:

#### Manual de procedimiento para la programación, ejecución y facturación de una video-consulta

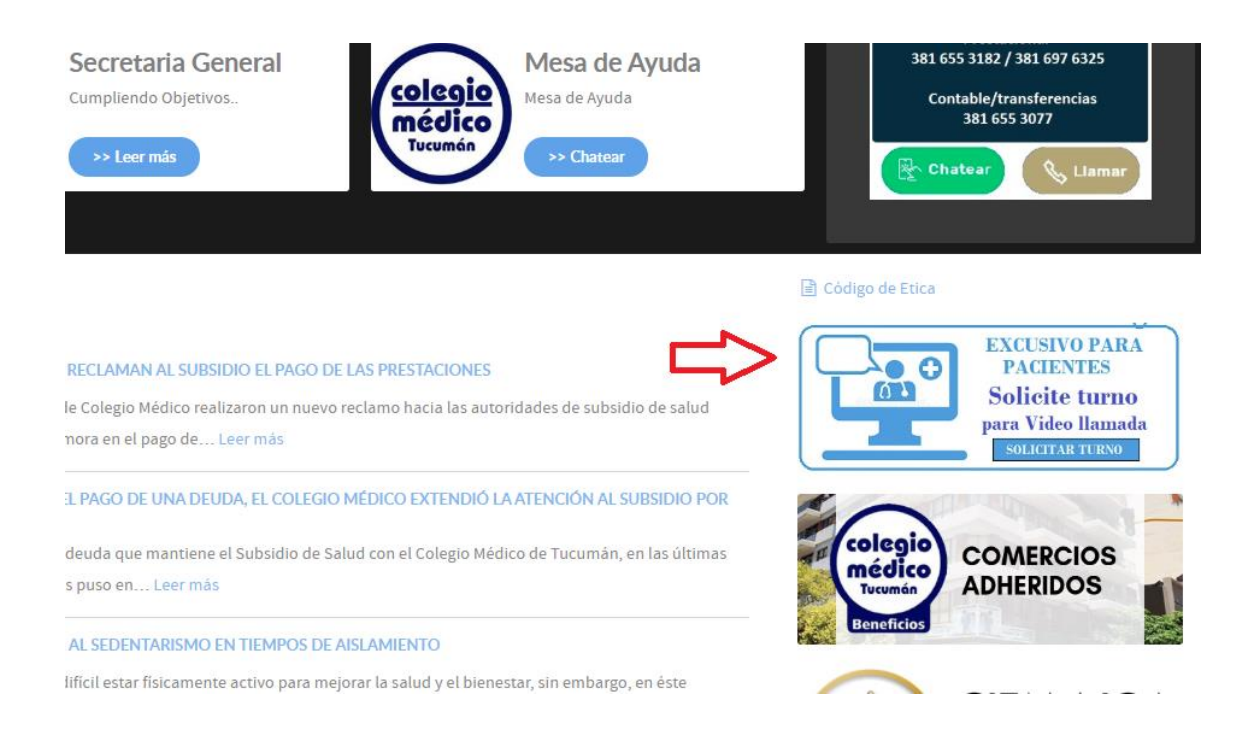

El paciente ingresará al denominado "portal del paciente", donde podrá elegir el especialista, buscando por su apellido y nombre, por la especialidad y/o localidad.

|                                                                           | Registrarme Iniciar sesión                                                                             |
|---------------------------------------------------------------------------|----------------------------------------------------------------------------------------------------|
| Encontrá tu especialista y solicitá un                                    | turno                                                                                                  |
| Uideoconsulta Turno presencial                                            |                                                                                                    |
| Buscá por apellido y nombre                                               |                                                                                                    |
| por Especialidad                                                          |                                                                                                    |
| por Localidad                                                             |                                                                                                    |
| Buscar                                                                    |                                                                                                    |
| DEDIATDAS EN SAM MICHEL DE THOUMAN DEDIATDAS EN VEDRA BHENA - CINECOLOGOS |                                                                                                    |
| PEDIATRAS EN SAN MIGDEL DE TOCOMAN PEDIATRAS EN TERBA BUENA GINECOLUGUS   | EN SAN MISUEL DE TUCUMAN, TRAUMATOLOGUS EN SAN MISUEL DE TUCUMAN, CARUTOLOGUS EN SAN MISUEL DE TUCUMAN |

Previo a proceder a solicitar efectivamente una video-consulta, el paciente deberá registrarse en la plataforma, cargando sus datos personales y los de su cobertura (Plan, numero de afiliado, entre otros datos), y generando una contraseña que utilizara cada vez que haga uso de la plataforma.

Una vez elegido el profesional, el paciente deberá contestar una serie de preguntas para caracterizar su necesidad y comenzar a perfilar su "elegibilidad".

Las preguntas a contestar son:

- <u>Momento</u> conveniente para realizar la videoconsulta. Se le da al paciente simplemente la opción de "lo antes posible" ó "puede esperar".
- <u>Para quién</u> es el turno. Para el caso de que el turno de video-consulta sea para alguien del grupo familiar o un tercero, diferente al usuario identificado en el sistema.
- <u>Motivo</u> de la consulta. El paciente debe describir con texto libre el motivo que origina la necesidad de programar la video-consulta.
- Debe contestar por <u>síntomas febriles</u> que pudieran ser compatibles con COVID-19, ya sean propias o de personas con las que mantuvo contacto estrecho últimamente.
- Por último, el paciente identificará <u>su cobertura</u>, confirmando la ya registrada en el sistema o ingresando la misma por primera vez. En cualquier caso, se contará con la información correpsondiente a Nombre de la cobertura, Plan y numero de afiliado.

| MP: 7777                                             | itar VideoConsulta Enviar mensaje                                                  |
|------------------------------------------------------|------------------------------------------------------------------------------------|
| ¿Cuándo?                                             |                                                                                    |
| O Lo antes posible, hoy o mañana                     | O Puedo esperar, próximos días                                                     |
| ¿Para quién es el turno?                             |                                                                                    |
| O Para mí O Para otra persona                        |                                                                                    |
| ¿Cuál es el motivo de la consulta?                   |                                                                                    |
| · El popiante tiono fichro too, dificulto            | ad para receirar, a ha actada an contacta actracha can alguían con actac cíntamac? |
| ZEI paciente tiene nebre, tos, diriculta             | io para respirar, o na estado en contacto estrecho con alguien con estos sintomas? |
| ¿Cuál es su cobertura?<br>O PARTICULAR<br>O TV SALUD | O OTRA                                                                             |
| Aceptar                                              | Cancelar                                                                           |

3- Comunicación al profesional

Completado los datos de la solicitud de <u>video-consulta</u> la plataforma enviara al profesional elegido correo electrónico y un mensaje de texto (SMS) informando sobre la solicitud registrada, y dará la posibilidad de aceptar o rechazar la misma.

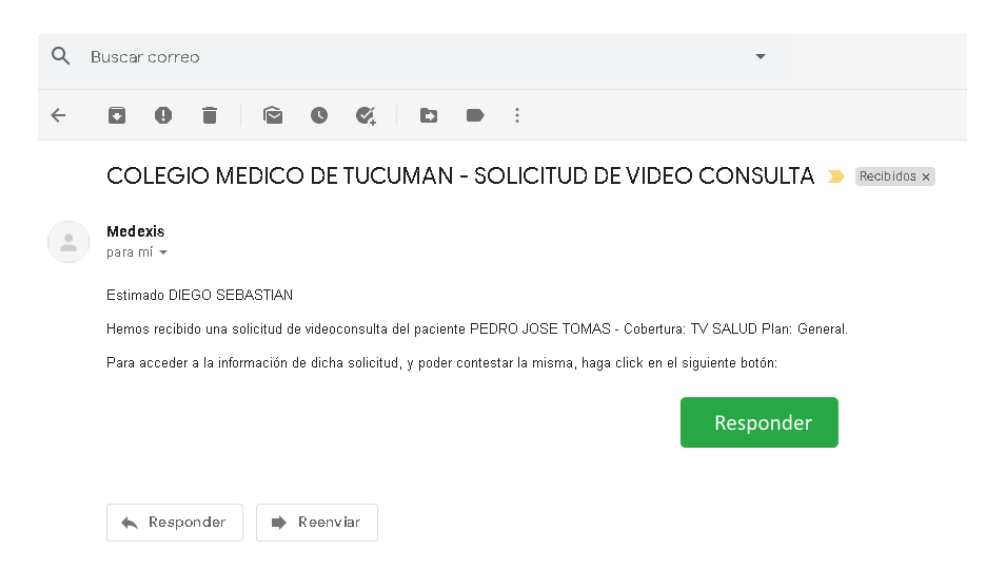

| Fecha Solicitud   | 20/05/2020 04:21 bs                |
|-------------------|------------------------------------|
| Solicitante       | PEDRO JOSE TOMAS - (DNI: 24298836) |
| Cobertura         | TV SALUD                           |
| Para cuándo?      | Lo antes posible                   |
| Para quién?       | PEDRO JOSE TOMAS - (DNI: 24298836) |
| Motivo            | FUERTES CALAMBRES NOCTURNOS        |
| Sintomas febriles | No                                 |
| Aceptar y Progra  | mar Rechazar Solicitud             |

En caso de aceptar, deberá proceder a programar la misma. En caso de rechazo, deberá ingresar el motivo de dicho rechazo.

| RESE FECHA Y H    | IORA PARA LA             | VIDEOCONSULTA                              |
|-------------------|--------------------------|--------------------------------------------|
| a: Hoy            | Mañana                   | Otro día                                   |
|                   |                          |                                            |
| ar Video Consulta |                          | Resolver después                           |
|                   |                          |                                            |
|                   | RESE FECHA Y H<br>a: Hoy | RESE FECHA Y HORA PARA LA<br>a: Hoy Mañana |

Los motivos de rechazo están preestablecidos, dando igualmente al profesional la posibilidad de ingresar otros motivos con texto libre.

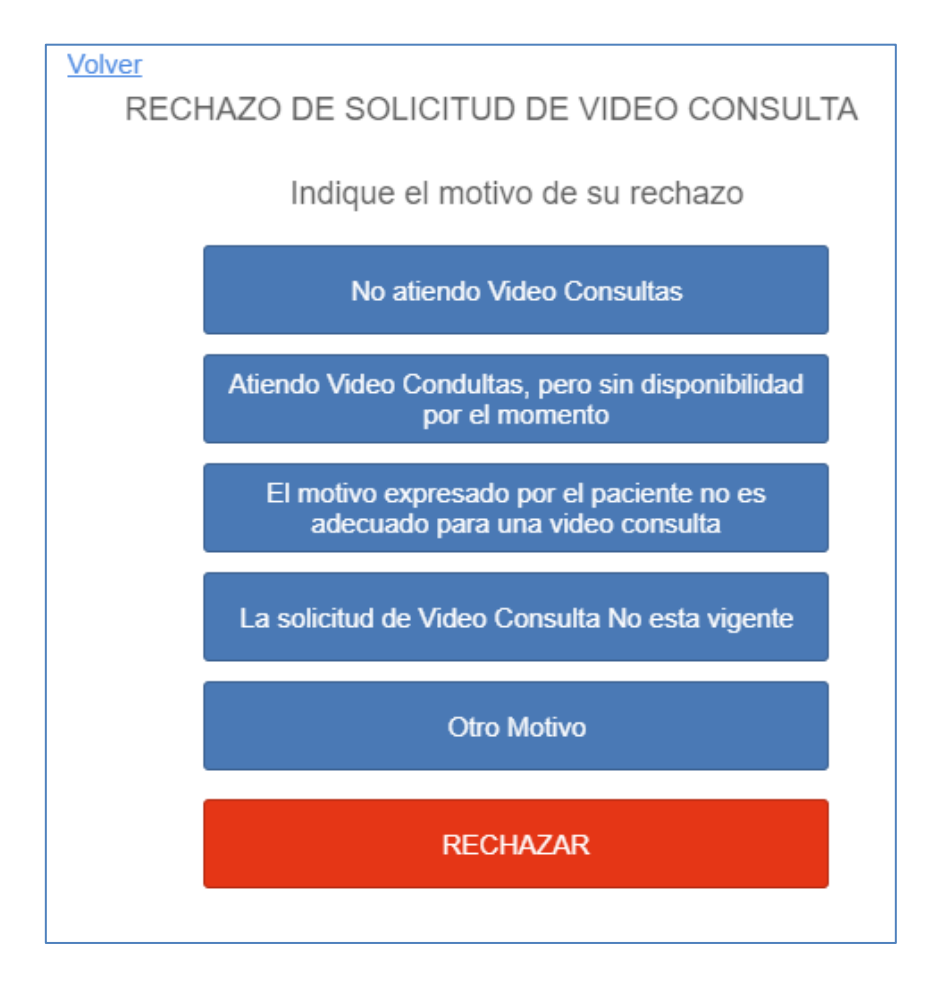

Si la Video-consulta es aceptada y programada por el profesional, la plataforma envía inmediatamente dos emails y un mensaje de texto (SMS):

A)- Correo electrónico y un mensaje de texto (SMS) para el paciente confirmando la programación de la video-consulta.

# B)- Email para la obra social informando sobre la video-consulta programada, dando la posibilidad de rechazar la misma.

El correo electrónico para el paciente es enviado a la cuenta de email declarada al momento del registro como usuario de la plataforma

| Notificación de                              | Video-Consulta confirm   | nada                                     |       |
|----------------------------------------------|--------------------------|------------------------------------------|-------|
| Estimada/o:<br>Le informamos qu<br>12:45 hs. | ue se encuentra confirn  | nada su video-consulta para hoy Lunes 18 | a las |
| Мауо                                         |                          |                                          |       |
| Lunes                                        | Paciente                 | TOMAS PEDRO JOSE                         |       |
| 18                                           |                          |                                          |       |
| 12:45 hs.                                    | Profesional              | CASTRO DIEGO SEBASTIAN                   |       |
|                                              |                          |                                          |       |
| Por favor haga cli                           | ick en el botón llamar p | ara establecer la video-consulta:        |       |
|                                              |                          | Llamar                                   |       |

El paciente podrá iniciar la video-llamada con el botón "Llamar" incluido en el correo electrónico.

# 4- Comunicación a la cobertura y autorización

Luego de aceptada y programada la video-consulta por parte del profesional, además del correo electrónico de confirmación enviado al paciente, la plataforma envía un correo electrónico a la cobertura del paciente, comunicándole sobre la programación de dicha video-consulta.

Se envía a la obra social el detalle correspondiente a los datos del paciente, su DNI, numero de afiliado, la fecha y hora programada y el motivo de consulta cargado por el paciente.

| DENUN             | ICIA DE SOLICITUD DE VIDEO-CONSULTA           |
|-------------------|-----------------------------------------------|
| Fecha programada  | 20/05/2020 15:30 hs.                          |
| Afiliado          | NOELIA PAOLETTI - (DNI: 25556670)             |
| Cobertura         | Sub. de Salud                                 |
| Nro. Afiliado     | 456                                           |
| Profesional       | ACOSTA ALEJANDRA (MP: 4628)<br>CLINICA MEDICA |
| Para quién?       | NOELIA PAOLETTI - (DNI: 25556670)             |
| Motivo            | dolor abdominal                               |
| Sintomas febriles | No                                            |
|                   |                                               |
|                   |                                               |

Si la cobertura no responde a tiempo, para la realización de la video-consulta, la solicitud de la misma será dada por autorizada por la plataforma.

La plataforma enviará tanto al paciente como al profesional un correo electrónico a manera de recordatorio, 30 minutos antes de la hora programada. Desde este correo electrónico, ambas partes podrán iniciar la video-llamada.

# 5- Ejecución de la video-llamada

Llegado el día y horario previsto para la video-consulta, el profesional podrá iniciar la video-llamada desde su agenda, en la plataforma.

| MEDICO                     | viernes, 15 de mayo de 2020                          |
|----------------------------|------------------------------------------------------|
| <ul> <li>Inicio</li> </ul> | < 15/05/2020 <b>□</b> >                              |
| P Memos                    | 08:15 TOMAS, PEDRO JOSE - (TV SALUD) Programado H.C. |
| Turnos                     |                                                      |
| 🔁 Salir                    |                                                      |
|                            | 2 0 0 0 0 CON TURNO                                  |

El paciente, por su parte, deberá "conectarse" usando el botón verde denominado "llamar" que se envió en el correo electrónico de "confirmación de video-llamada".

Desde la agenda el profesional también podrán realizar una receta y/o pedidos de estudios para el paciente una vez finalizada la video-llamada.

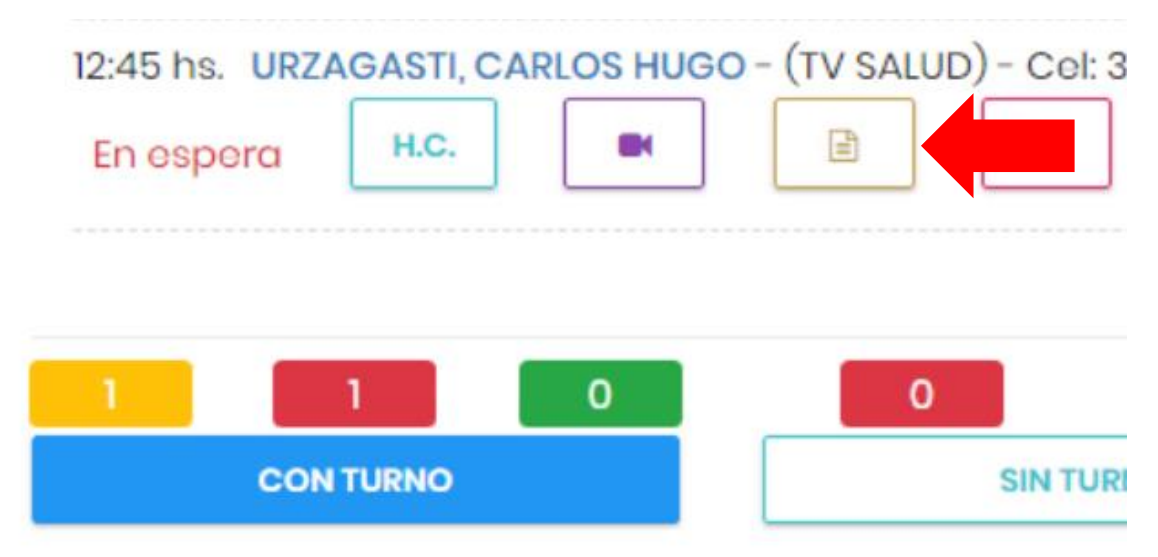

Luego de seleccionar el botón correspondiente a receta se abrirá la ventana de confección de receta y pedido.

Manual de procedimiento para la programación, ejecución y facturación de una video-consulta

| ×                                      |                                      |    | COLEG                                | IO MEDICO DE TUCUMAN 🍩 🕕        |  |
|----------------------------------------|--------------------------------------|----|--------------------------------------|---------------------------------|--|
| Receta/Pedido                          |                                      |    |                                      | <b>∉ Inicio</b> > Receta/Pedido |  |
| Carlos H                               | lugo Urzagasti o o                   | Nu | ueva Receta o Pedido<br>NUEVA RECETA | NUEVO PEDIDO                    |  |
| DNI                                    | Cobertura<br>COLEGIO MEDICO<br>12345 |    |                                      |                                 |  |
| E-mail<br>registrosegurocorreo@gmail.e | Tcléfono                             |    |                                      |                                 |  |
| 90                                     | Dirección<br>Do Julio 950            |    |                                      |                                 |  |

Realizando un click en el botón NUEVA RECETA se podrá confeccionar la receta en texto libre.

Al igual que en el caso anterior el profesional podrá seleccionar NUEVO PEDIDO para indicar los estudios necesarios en texto libre.

En ambos casos se podrá enviar al paciente a través de correo electrónico la "Receta" y/o el "Pedido" haciendo click en "Enviar"

|   | Colegio                | ×                     |                               |                      |
|---|------------------------|-----------------------|-------------------------------|----------------------|
|   | JUAN CARLOS<br>SANCHEZ | DNI                   | Cobertu<br>COLEGIO M<br>12345 | <b>Lira</b><br>EDICO |
|   | MEDICO                 | E-mail                | Teléfor                       | 10                   |
|   | Inicio                 | registrosegurocorreo@ | ນgmail.com                    |                      |
| n | mao                    |                       | Dirección                     |                      |
| P | Memos                  |                       | 9 De Julio 950                |                      |
|   |                        |                       |                               |                      |
| Ð | Tumos                  |                       |                               | 0_0                  |
|   |                        | Recetas y Ped         | lidos anteriores              |                      |
|   | Video Consultas        |                       |                               |                      |
|   |                        | Fecha                 | Тіро                          |                      |
|   |                        | 16/06/2020 12:07 h    | is. PEDIDO Ver Enviar         |                      |
|   |                        | 16/06/2020 12:05 h    | ns. RECETA Ver Enviar         |                      |

| < 17/06/2                |              |                 |                      |                                                          |
|--------------------------|--------------|-----------------|----------------------|----------------------------------------------------------|
| A                        | 2020         |                 | SANCH                | IEZ JUAN CARLOS                                          |
| 12:00 hs. U<br>En ospore | JRZAGASTI, C | ARLOS HUGO - (1 | IV SALUD) - Col: 387 | para establecer o ec<br>el diagnostico hac<br>click aquí |

El profesional podrá cargar el diagnostico desde el botón DX.

Se abrirá una nueva ventana donde podrá registrar el diagnostico en texto libre. Para guardar el diagnostico seleccionar el botón Grabar.

|   | # Inicio > Agenda de Turnos > Diagnóstico del Turno |  |
|---|-----------------------------------------------------|--|
|   | Diagnóstico                                         |  |
|   | I                                                   |  |
|   |                                                     |  |
| _ | 🖹 GRABAR                                            |  |
|   |                                                     |  |
|   |                                                     |  |
|   |                                                     |  |
| _ |                                                     |  |

#### rcoles, 17 de junio de 2020

| 17/06/2020                      |                   | SANCHEZ J | UAN CARLOS    | Junto a los datos del                                      |
|---------------------------------|-------------------|-----------|---------------|------------------------------------------------------------|
| 0 hs. URZAGASTI,<br>espera H.C. | CARLOS HUGO - (TV | SALUD)-   | - DX: Mialgia | paciente encontrarás el<br>diagnóstico que<br>estableciste |

#### 6- Planilla Resumen

El profesional tendrá disponible en la plataforma las Video-Consultas realizadas desde "Planilla Resumen"

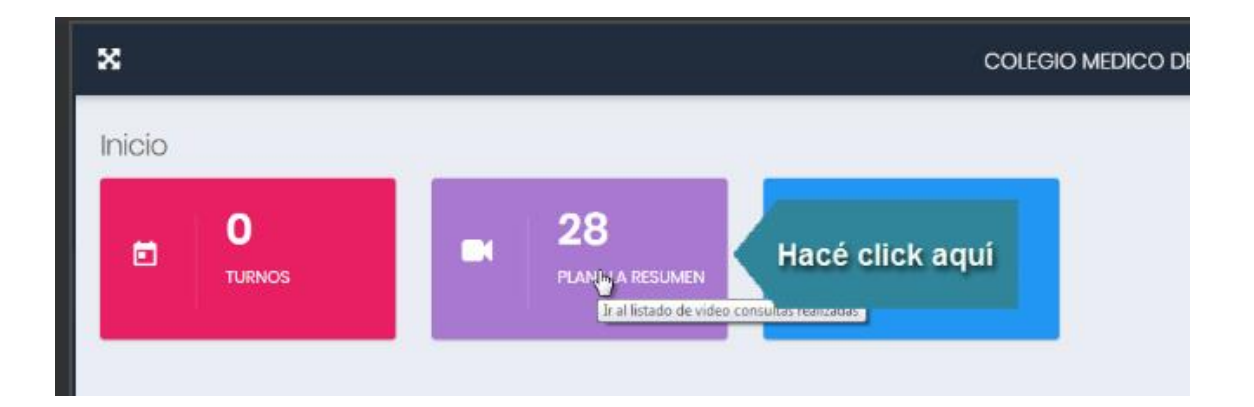

Luego se abrirá una nueva ventana con todas las Videos-consultas realizadas, las cuales podrán ser agrupadas por la cobertura seleccionada.

| Vic | leo Consultas Re                         | alizadas                                       |   |            |       |      |        |            |          |
|-----|------------------------------------------|------------------------------------------------|---|------------|-------|------|--------|------------|----------|
| Cob | pertura                                  | Mos Año                                        |   |            |       |      |        |            |          |
| T   | ODAS                                     | ~                                              | 6 | *          | 203   | 20   | ~      |            |          |
| P.  | ARTICULAR<br>V SALUD<br>18/06/2020 16:00 | JAVIER GONZALEZ (DN:                           |   | PARTICULAR | 23660 | 3123 | Diagno | DME GRIPAL | Paciento |
| 2   | hs.<br>18/06/2020 15:30 hs.              | 23666123)<br>JAVIER GONZALEZ (DN:<br>23666123) |   | TV SALUD   | 12346 | 4645 | SINDRO | DME GRIPAL |          |
| 3   | 17/06/2020 12:00 hs.                     | ROBERTO BOILS (DNE                             | ) | TV SALUD   | 25666 | 5888 | CONTR  | ROL        |          |

Una vez seleccionada la cobertura se podrá imprimir la planilla (cabe destacar que también se podrá imprimir el total de las Video-consultas realizadas sin tener que agruparlas).

| Afilia<br>Nro. | do | Diagnôstico |   | Cel.<br>Paciente |  |  |
|----------------|----|-------------|---|------------------|--|--|
| •              | 20 | 120         | * |                  |  |  |